## Finding In-Network Behavioral Health Providers MAY 2022

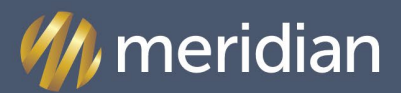

#### MICHIGAN

Dear Providers,

Meridian recognizes that providers are increasingly referring patients to mental and behavioral health specialists as many mental health conditions are being triggered or exacerbated as a result of troubling current events.

Meridian's in-network Behavioral Health or Mental Health providers are located under "Mental Health" specialties in the Provider Directory.

In order to find an in-network provider on Meridian's website, follow the steps outlined below.

Step 1. Go to **mimeridian.com** and select "For Providers" at top of page.

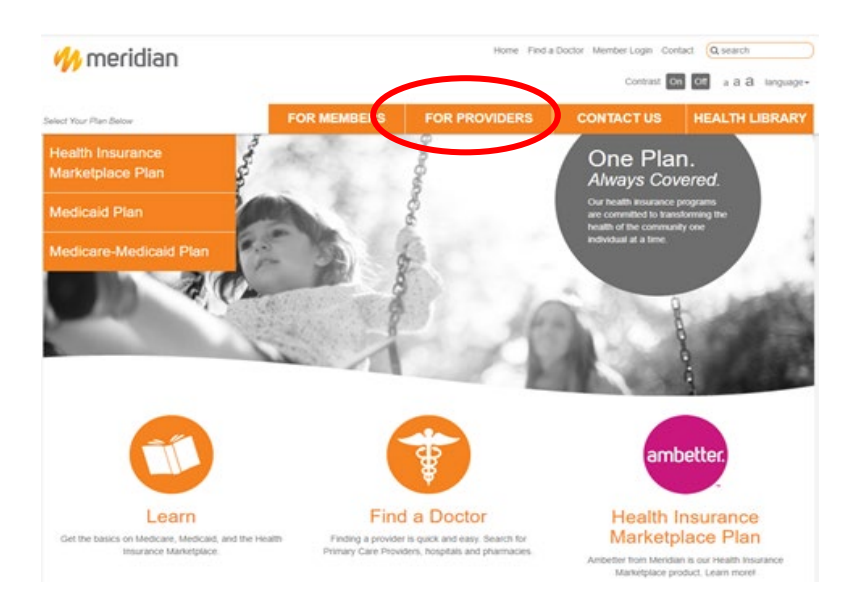

### Step 2. Select "Find a Doctor" at the top of the page.

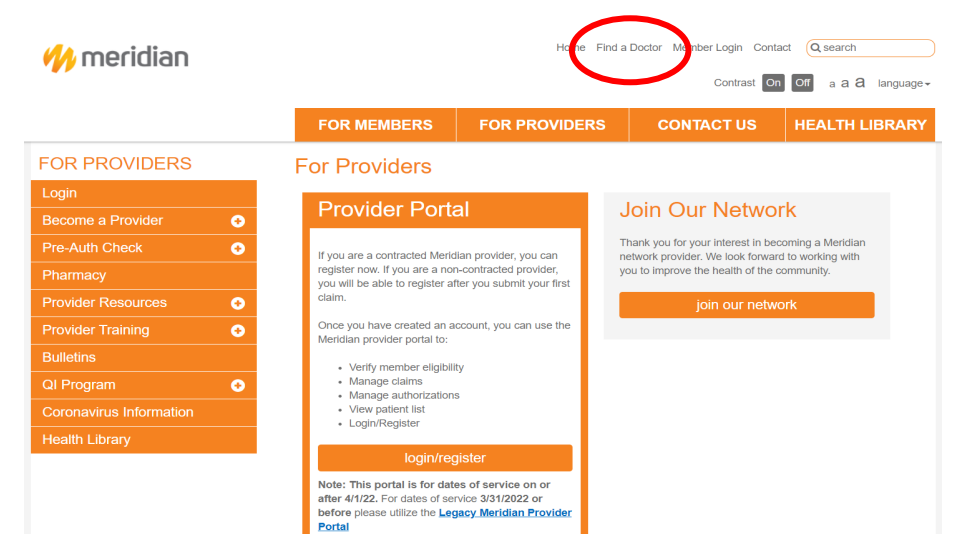

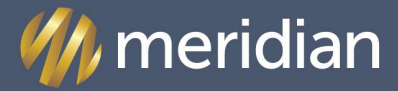

MICHIGAN

Step 4. Next, you will see the page below and click "Search for a Provider."

| 🊧 meridian            |                                                              | Home Find a                                       | a Doctor Member Login Cont            | act Q search                 |
|-----------------------|--------------------------------------------------------------|---------------------------------------------------|---------------------------------------|------------------------------|
|                       |                                                              |                                                   | Contrast On                           | Off a <b>a a</b> language    |
|                       | FOR MEMBERS                                                  | FOR PROVIDERS                                     | CONTACT US                            |                              |
| MEDICAID PLAN         | Find a Provider                                              |                                                   |                                       |                              |
| Login                 | Finding a doctor is guick and eas                            | 1.                                                |                                       |                              |
| Find a Provider       | Sourch for Drimony Caro Drovidor                             | e hoepitale pharmacioe and more                   | using the Search Teel below           |                              |
| How to Enroll         | Search for Philling Cale Provider                            | s nushicais, priarmacies and more                 | using the Search root below.          |                              |
|                       | Sear                                                         | ch for a Provider                                 |                                       |                              |
| Benefits and Services |                                                              |                                                   |                                       |                              |
| Member Resources      | Meridian MI Provid                                           | ler Directories 2022                              | (by region/county                     | r)                           |
| Health Library        | REGION 2 - Antrim, Benzie, (<br>English and Spanish (PDE)    | Charlevolx, Emmet, Grand Traverse                 | <u>, Kalkaska, Leelanau, Manistee</u> | . Missaukee. Wexford -       |
|                       | REGION 3 - Alcona, Alpena,<br>Roscommon - English and St     | Cheboygan, Crawford, Iosco, Montr<br>banish (PDF) | norency, Ogemaw, Oscoda, Ots          | ego, Presque Isle,           |
|                       | REGION 4-1 - Allegan, Barry,<br>Ottawa - English and Spanish | Ionia, Kent, Lake, Mason, Mecosta                 | . Montcalm, Muskegon, Neway           | go <u>, Oceana, Osceola,</u> |
|                       | REGION 4-2 - Allegan, Barry,<br>Ottawa - English and Spanish | Ionia, Kent, Lake, Mason, Mecosta<br>L(PDE)       | . Montcalm, Muskegon, Neway           | go, Oceana, Osceola,         |
|                       | REGION 5 - Arenac, Bay, Cla                                  | re, Gladwin, Gratiot, Isabella, Midla             | nd. Saginaw - English and Spar        | hish (PDF)                   |
|                       | REGION 6 - Genesee, Huron                                    | Lapeer, Sanilac, Shiawassee, St.                  | Clair, Tuscola - English and Spa      | nish (PDF)                   |
|                       | REGION 7 - Clinton, Eaton, II                                | ngham - English and Spanish (PDF                  | 1                                     |                              |
|                       | REGION 8 - Berrien, Branch,                                  | Calhoun, Cass, Kalamazoo, St. Jos                 | seph. Van Buren - English and S       | Spanish (PDF)                |
|                       | REGION 9-1 - Hillsdale, Jack                                 | son, Lenawee, Livingston, Monroe,                 | Washtenaw - English and Span          | ish (PDF)                    |
|                       | REGION 9-2 - Hillsdale, Jack     DECION 49.4 Masamb, Op      | son, Lenawee, Livingston, Monroe,                 | Washtenaw - English and Span          | ISN (PUE)                    |
|                       | REGION 10-1 - Macomb, Oa                                     | vanu, wayne - English and Spanish                 |                                       |                              |
|                       | REGION 10-2 - Macomb, Oa                                     | dand Wayne - English and Spanish                  |                                       |                              |
|                       | REGION 10-4 - Macomb, Oa                                     | rland, Wayne - English and Spanish                |                                       |                              |

Step 5. After selecting "Search for a Provider" you will need to enter a street address, zip code, or county in the search box and click "Submit."

e.g., "Detroit"

|                                    |                 | •      |
|------------------------------------|-----------------|--------|
|                                    | Find a Provider |        |
| Where do you want to search?       |                 |        |
| Street address, ZIP Code or county |                 |        |
|                                    |                 | SUBMIT |
|                                    |                 |        |

Step 6. You will see the "Select a Network" page and be asked "What is your network?" Select one of the following Meridian plans and click "Submit."

#### e.g., "Meridian: Medicaid"

|  | Select a Network      |          |
|--|-----------------------|----------|
|  | What is your network? |          |
|  | Select a network      |          |
|  |                       | ALIAN MT |
|  |                       | SOLWIT   |

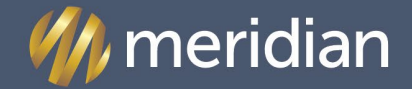

MAY 2022

MICHIGAN

Step 7. The "Search by name, specialty, and more" page is next. You will go down to "Choose a category" and select the "Behavioral Health" option to find a mental healthcare provider.

| 🉌 meridian |                                                                                        |                                                                                                    |                                                                          | English 👻 |
|------------|----------------------------------------------------------------------------------------|----------------------------------------------------------------------------------------------------|--------------------------------------------------------------------------|-----------|
|            | Searc                                                                                  | h by name, specialty, and                                                                                            | d more                                                                   |           |
| SI         | tart by selecting a search type:                                                       |                                                                                                    | Q SEARCH                                                                 |           |
|            |                                                                                        |                                                                                                    |                                                                          |           |
|            |                                                                                        | OR                                                                                                    |                                                                          |           |
|            |                                                                                        | Choose a category                                                                                                    |                                                                          |           |
|            | U.                                                                                     | E C                                                                                                    |                                                                          |           |
|            | Medical Professionals<br>Find a doctor, primary care provider or<br>medical specialist | Medical Facilities<br>Find a primary care facility, hospital,<br>clinic, urgent care center, medical lab, or<br>FQHC | Behavioral Health<br>Find a mental health care provider                  |           |
|            | Vision<br>Find an eye doctor or vision clinic                                          | Dental<br>Find a dentist or dental specialist                                                                        | R<br>Pharmacy & Medical Supplies<br>Find a pharmacy or medical equipment |           |

Step 8. Selecting the "Behavioral Health" category will prompt the next page "What kind of Behavioral Health Provider?" Select from the options "Professionals" or "Facilities."

e.g., Select "Professionals" for individual providers.

| 🚎 🉌 meridian |                                                                                                    |                                                                                           | English 🗸 |
|--------------|----------------------------------------------------------------------------------------------------|-------------------------------------------------------------------------------------------|-----------|
| ,            | What kind of Behavio                                                                                                   | ral Health Provider?                                                                      |           |
| (            | Professionals<br>Psychologists, counselors,<br>therapists, social workers and<br>other mental health<br>professionals. | Facilities<br>Inpatient and outpatient<br>Itreatment for mental health and<br>addictions. |           |

Step 9. After selecting the "Professionals" option, the page prompts with an optional selection for "What kind of Professionals?" with a "Select a Specialty" dropdown menu. Inputting a specialty will help to narrow down your search.

e.g., Select "Social Worker" from the list of specialties and click "Search."

Finding In-Network Behavioral Health Providers

MAY 2022

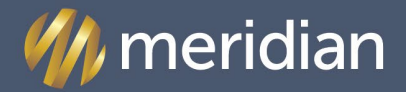

MICHIGAN

| What kind of Behavioral Health Provider?                                                                               |  |
|----------------------------------------------------------------------------------------------------|--|
| Professionals<br>Professionals<br>Professionals<br>Professionals                                                       |  |
| Optional: What kind of Professionals?<br>Select a Specialty                                                            |  |
| Adding a Specially will <b>narrow</b> your server. You will only see<br>Providers with this Specialty in your results. |  |

Step 10: The "Results for Professionals" page is prompted and provides a list of social workers in the Meridian Medicaid network. The page also lists details, such as if the provider is accepting new patients, if they are in-network, their hours of operation, and services provided.

Step 11: Select "Show details" to view the provider's profile.

| MENU | 🂔 meridian                                                                                                    |                                                                                                    |                                                                                                    | English 🗸                                   |
|------|----------------------------------------------------------------------------------------------------|----------------------------------------------------------------------------------------------------|----------------------------------------------------------------------------------------------------|---------------------------------------------|
|      | Showing 226<br>Searching wi                                                                                                    | for Professionals<br>ir results in Meridian: Medicaid<br>in 200 miles of Detroit, MI, USA<br>2                               | ≂ FILTER Q NEW SEARCH                                                                                                    |                                             |
|      | Social Worker ×                                                                                                    |                                                                                                    |                                                                                                    |                                             |
|      | Carie Vella, LM<br>Practitioner<br>Fall/Sky Foundati<br>Social Worker—Bo<br>1300 Broadway S<br>Accessibility Do<br>9 0.32 miles awa<br>C (248) 561.877 | W<br>n<br>nd Certification Unknown;<br>reet, Detroit, MI 48226<br>alls pending<br>More locations<br>More contact information | <ul> <li>Accepting new patients</li> <li>In network</li> <li>Primary Care Provider</li> <li>Open now View hours</li> <li>Offers virtual vsits</li> </ul> | ALL<br>A<br>B<br>C<br>C<br>D<br>E<br>F<br>G |
|      |                                                                                                    | ~ Show details                                                                                                    |                                                                                                    | H<br>T                                      |

# Finding In-Network Behavioral Health Providers

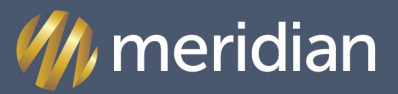

MICHIGAN

| Results for Professionals<br>Showing 2265 results in Meridian: Medicaid<br>Searching within 200 miles of Detroit, MI, USA<br>Updeted: 0504/2022 |                                  | <b>₹</b> FILTER                               | Q NEW SEARCH    |   |
|----------------------------------------------------------------------------------------------------|----------------------------------|-----------------------------------------------|-----------------|---|
| Social Worker X                                                                                                    |                                  |                                               |                 |   |
| Carie Vella, LMSW                                                                                                    |                                  | Acceptin                                      | ng new patients | A |
| Practitioner                                                                                                    |                                  | In netwo                                      | ork             |   |
| FairSky Foundation                                                                                                    |                                  | Primary                                       | Care Provider   |   |
| Social Worker —Board Certification Unk                                                                                                    | nown;                            | Offere u                                      | W View hours    |   |
| 1300 Broadway Street, Detroit, MI 4                                                                                                    | 8226                             | Voliers V                                     | intual visits   |   |
| Accessibility: Details pending                                                                                                    |                                  |                                               |                 |   |
| • 0.32 miles away More locations                                                                                                    |                                  |                                               |                 |   |
| <b>(248) 581-8777</b> More contact                                                                                                    | information                      |                                               |                 |   |
| ADDITIONAL OFFICE LANGUAGES                                                                                                    | ADDITIONAL PRACTITIONER LANG     | GUAGES AGE LIMITATIONS<br>0 yr(s) - 120 yr(s) |                 |   |
| COUNTY                                                                                                    | FACILITY ACCREDITATION           | GENDER                                        |                 |   |
| Wayne                                                                                                    | None                             | Female                                        |                 |   |
| GENDER LIMITATION<br>None                                                                                                    | HOSPITAL AFFILIATIONS<br>None    | NATIONAL PROVIDER ID<br>1851894992            | ENTIFIER        |   |
| OPEN WEEKENDS                                                                                                    |                                  |                                               |                 |   |
| No                                                                                                    |                                  |                                               |                 |   |
| Reference Information                                                                                                    |                                  |                                               |                 |   |
|                                                                                                    | <ul> <li>Hide details</li> </ul> |                                               |                 |   |

The provider search has been completed.

For assistance in finding in-network behavioral health providers, please call Meridian at 888-437-0606.

Sincerely,

MAY 2022

Meridian